# Work Type Default Charge Codes

Last Modified on 05/03/2024 5:54 pm EDT

The following article details the setup to define and limit what charge codes are added to different types of work orders.

#### **Permissions**

The following permissions apply:

| Permission ID | Permission Name    |
|---------------|--------------------|
| 24            | Setup / Operations |
| 118           | Setup /Services    |

### **Setup: Line of Business**

Pathway: Setup > Services > Line Of Business > Update Line of Business

For each Line of Business default charge codes apply, the 'Enable Work Type Default Charge Codes' must be set to 'Yes'. To update, double click on the line of business and the Update Line of Business editor will display.

|               | SS SETUP           |                                         |                                  |             |                                      |                                    |                                   |                               |                             |                                | SETUP > SE             | RVICES > LINE OF I |
|---------------|--------------------|-----------------------------------------|----------------------------------|-------------|--------------------------------------|------------------------------------|-----------------------------------|-------------------------------|-----------------------------|--------------------------------|------------------------|--------------------|
| <b>⊕</b>      |                    |                                         |                                  |             |                                      |                                    |                                   |                               |                             |                                |                        |                    |
| D             | NAME               | SCREEN<br>TYPE                          | ENABLE<br>MANIFEST<br>PROCESSING | GL SEGMENT  | WORK ORDER<br>MINIMUM<br>CHARGE CODE | OVER MAX-<br>WEIGHT CHARGE<br>CODE | UNEARNED<br>REVENUE GL<br>ACCOUNT | ENABLE USED OIL<br>COLLECTION | AUTO<br>COMPLETE<br>SECONDS | DAYS<br>AVAILABLE<br>TO DRIVER | RECEIPT HEADER<br>TEXT | ACKNOWLEDG<br>TEXT |
| DOCDEST       | Document Destruc   | . 1                                     | No                               | DOC         |                                      |                                    | Unearned Rev                      | No                            | 5                           | Today Only                     |                        |                    |
| FEL           | Commercial         | 1                                       | No                               | D100        |                                      |                                    | Unearned Rev                      | Yes                           | 5                           | Yesterda                       |                        |                    |
| HAZ           | Hazardous Material | 1                                       | No                               | HAZ         |                                      |                                    | Sales Tax Payable                 | No                            | 5                           | Last, Curr                     |                        |                    |
| INACTIVE      | INACTIVE LOB       | 1                                       | No                               |             |                                      |                                    |                                   | No                            | 5                           | Today Only                     |                        |                    |
| LF            | Inbound and Out    | 1                                       | No                               | 80          |                                      |                                    | Account Payab                     | No                            | 5                           | Yesterda                       |                        |                    |
| MEDICAL       | Medical Waste      | 1                                       | Yes                              | RMW         | Minimum Se                           | Over Weight                        | Unearned Rev                      | No                            | 5                           | Yesterda                       | Receipt head           | This is LOB a      |
| MISC          | Miscellaneous      | 1                                       | No                               | 12345678    |                                      |                                    | Unearned Rev                      | No                            | 5                           | Yesterda                       |                        |                    |
| RESI          | Residential        | 1                                       | No                               | D200        |                                      |                                    | Unearned Rev                      | No                            | 5                           | Yesterda                       |                        |                    |
| RO            | Roll Off           | 1                                       | No                               | D300        | Minimum Se                           |                                    | Unearned Rev                      | No                            | 5                           | Yesterda                       |                        |                    |
| SCALE         | Scale              | 1                                       | No                               | SCL         |                                      |                                    | Unearned Rev                      | No                            | 5                           | Today Only                     |                        |                    |
| Service Freq  | uencies Navula     | av Available<br>- 🛛                     | Extra Charges                    | Division Sp | pecific                              |                                    |                                   |                               |                             |                                | ACTIVE F               | REQUENCIES ONLY    |
| ТҮРЕ          |                    | FREQUE                                  | NCY                              |             | DESCRIPTION                          |                                    |                                   | SH                            | ORT DESCRIPTI               | ON                             |                        |                    |
| On Call       |                    |                                         | E OF BUSINESS                    |             |                                      |                                    |                                   |                               |                             |                                |                        |                    |
| Times per wee | k                  |                                         |                                  |             |                                      |                                    |                                   |                               |                             |                                |                        |                    |
| Times per wee | k                  | LOB ID                                  | RO                               |             |                                      |                                    |                                   |                               |                             |                                |                        | - 1                |
| Times per wee | k                  | NAME                                    | Roll Off                         |             |                                      |                                    | ACTIVE                            | res                           | -                           |                                |                        | - 1                |
|               |                    | Settings                                | Mobile                           | Optimizati  | ion Self-S                           | iervice Ordering                   | Productivity                      | and Profitability             |                             |                                |                        | [                  |
|               |                    | SCREEN TYP                              | E                                |             | 1                                    |                                    | - ENABLE USED O                   | DIL COLLECTION                |                             | No                             |                        | -                  |
|               |                    | GL SEGMEN                               | т                                |             | D300                                 |                                    | ENABLE PROAC                      | TIVE ROUTE STATUS             | DRIVER CHECK                | No                             |                        | ·                  |
|               |                    | UNEARNED I                              | REVENUE GL ACCO                  | JNT         | Unearned                             | Revenue 👻 (                        | S ENABLE MANIF                    | EST PROCESSING                |                             | No                             |                        | -                  |
|               |                    | WORK ORDE                               | ER MINIMUM CHAR                  | GE CODE     | Minimum S                            | Service Charge                     | ENABLE MANIF                      | EST GROUP WEIGHT              | ROUNDING                    | No                             |                        | ~                  |
|               |                    | OVER MAX V                              | WEIGHT CHARGE CO                 | DDE         |                                      |                                    | ENABLE ACTIVE                     | DISPATCH                      |                             | Yes                            |                        | ·                  |
|               |                    | RENTAL CHA                              | ARGE CODE                        |             | Inactivity F                         | ee                                 | ENABLE CHARG                      | SE CODE WASTE COD             | ES                          | No                             |                        | ~                  |
|               |                    | RECURRING                               | MINIMUM CHARGE                   | CODE        | Roll Off Se                          | rvice Minin 👻 🤇                    | S ENABLE WORK                     | TYPE DEFAULT CHAP             | RGE CODES                   | Yes                            |                        | ·                  |
|               |                    | LIMIT CHARGE CODE TO MATCHING EQUIPMENT |                                  |             | T No                                 | No   ENABLE BIC REPORTING          |                                   |                               |                             | No                             |                        | ·                  |
|               |                    | GE CODE TO MATCH                        | ING MATERIAL                     | No          |                                      | ENABLE LABOR                       | TRACKING                          |                               | No                          |                                | ·                      |                    |
|               |                    | INVOICE SUM                             | MMARY DESCRIPTIC                 | DN          | This is a te                         | st. RO LOB Setup                   |                                   |                               |                             |                                |                        |                    |
|               |                    | INVOICE SUM                             | MMARY DESCRIPTIC                 | DN          | This is a te                         | st. RO LOB Setup                   |                                   |                               |                             |                                |                        |                    |

## Setup: Work Type

**Pathway:** Setup > Operations > Work Type Set Up > Update Work Type

Work Type Setup controls which default charge codes are automatically applied for a designated work type. Use the Line Of Business filter at the top of the screen to limit what displays. Double click on the work type to open the Update Work Type editor.

| WORK TYPE SE   | ETUP                                                                                                    |          |            |                    |                        |                                      |                              |                                |                                                 |                             |                                                   | SETU                      | P > OPERATION         | S > WORK TYPE                          |
|----------------|----------------------------------------------------------------------------------------------------|----------|------------|--------------------|------------------------|--------------------------------------|------------------------------|--------------------------------|-------------------------------------------------|-----------------------------|---------------------------------------------------|---------------------------|-----------------------|----------------------------------------|
|                | OF BUSINESS                                                                                                    | All      |            |                    |                        | Ŧ                                    |                              |                                |                                                 |                             |                                                   |                           |                       | Ð                                      |
| ID             | NAME                                                                                                    |          | LOB        | ACTION<br>CATEGORY | INVENTORY<br>MOVE TYPE | MANIFEST<br>NOTIFICATION<br>TEMPLATE | ORDER<br>BASELINE<br>SECONDS | DEFAULT<br>SECONDS PER<br>UNIT | CREATE ONE<br>SERVICE<br>RECORD PER<br>QUANTITY | ENABLE<br>DISPOSAL<br>ENTRY | ENABLE DRIVER ENA<br>ENTERED LABEL PHO<br>WEIGHTS | ABLE DRIVER<br>DTO PROMPT | PRODUCTIVITY<br>UNITS | ENABLE DRIVER<br>TO SET IN<br>PROGRESS |
| DDSVC          | Document Des                                                                                                    | struct   | Document   | Swap               | None                   |                                      |                              | 0                              | No                                              | No                          | No                                                | Yes                       | 1                     | No                                     |
| DEL_HAZ        | Deliver HAZ                                                                                                    |          | Hazardous  | Delivery           | None                   |                                      |                              | 0                              | No                                              | No                          | No                                                | No                        | 1                     | No                                     |
| DUMPONLY       | Dump Only                                                                                                    |          | Roll Off   |                    | None                   |                                      |                              | 0                              | Yes                                             | Yes                         | No                                                | No                        | 1                     | No                                     |
| FL_DELIVER     | FL Delivery                                                                                                    | -        | Commercial | Delivery           | Delivery               |                                      |                              | 0                              | No                                              | Yes                         | No                                                | No                        | 1                     | No                                     |
| FL_EXCHNGE     | FL Exchange                                                                                                    |          | Commercial | Swap               | Exchange               |                                      |                              | 0                              | No                                              | No                          | No                                                | No                        | 1                     | No                                     |
| FL_EXTRAPU     | FL Extra Pick U                                                                                                    | Jp       | Commercial | Pick Up            | None                   |                                      |                              | 0                              | No                                              | No                          | No                                                | No                        | 1                     | No                                     |
| FL_MISSED      | FL Missed Pick                                                                                                    | Up       | Commercial |                    | None                   |                                      |                              | 0                              | No                                              | No                          | No                                                | No                        | 1                     | No                                     |
| FL_MOVE        | FL Move                                                                                                    |          | Commercial |                    | UPDATE W               | ORK TYPE                             |                              |                                |                                                 |                             | ? 😣                                               | No                        | 1                     | No                                     |
| FL_RELOCAT     | FL Relocate                                                                                                    |          | Commercial |                    |                        | 1                                    |                              |                                |                                                 |                             |                                                   | No                        | 1                     | No                                     |
| FL_REMOVE      | FL Removal                                                                                                    |          | Commercial | Removal            | Details                | NavuNav S                            | ettings                      | Add/Remove De                  | efault Charge C                                 | ode                         |                                                   | No                        | 1                     | No                                     |
| FL_REPAIR      | FL Repair                                                                                                    |          | Commercial | Repair             |                        |                                      |                              |                                |                                                 |                             |                                                   | No                        | 1                     | No                                     |
| FL_SERVICE     | FL Service                                                                                                    |          | Commercial |                    | FL Delivery            | /                                    |                              |                                |                                                 | Searc                       | h Q                                               | No                        | 1                     | No                                     |
| INBOUNDLD      | Inbound Load                                                                                                    |          | Inbound an | Inbound / R.       | NAME                   |                                      |                              |                                |                                                 |                             |                                                   | No                        | 1                     | No                                     |
| Alerts         | Surcharges                                                                                                    |          |            |                    | Adjustment             | -Commercial                          |                              |                                |                                                 |                             |                                                   |                           |                       |                                        |
| NOTIFICATION   | TY                                                                                                    | /PE      |            | SCHEDULE           | Bulk Pickup            |                                      |                              |                                |                                                 |                             |                                                   |                           |                       |                                        |
| Order Creation | n                                                                                                    |          |            | Immediate          | Front Load             | Installation Fee                     |                              |                                |                                                 |                             |                                                   |                           |                       |                                        |
| Vendor Order   |                                                                                                    |          |            | Manual             | Front Load             | Delivery                             |                              |                                |                                                 |                             |                                                   |                           |                       |                                        |
| Service Resche | eduled                                                                                                    |          |            | Immediate (        | Front Load             | On Call                              |                              |                                |                                                 |                             | 0                                                 | NO #@@wo                  | rkorder.numbe         | er;;                                   |
| Service Status | Change In                                                                                                    | Progres  | 5          | Immediate (        | Front Load             | Overload Charge                      |                              |                                |                                                 |                             | 0                                                 | # @@work                  | order.number;         |                                        |
| Service Status | Change Co                                                                                                    | ompletio | n          | Immediate (        | Front Load             | Relocate                             |                              |                                |                                                 |                             | 0                                                 |                           |                       |                                        |
| Service Status | Change Co                                                                                                    | ompletio | n          | Immediate (        | Front Load             | Removal                              |                              |                                |                                                 |                             | 0                                                 |                           |                       |                                        |
|                |                                                                                                    |          |            |                    | Front Load             | Repair                               |                              |                                |                                                 |                             | 0                                                 | _                         |                       |                                        |
|                |                                                                                                    |          |            |                    | Front Load             | Repair Parts                         |                              |                                |                                                 |                             | 0                                                 |                           |                       |                                        |
|                |                                                                                                    |          |            |                    | Front Load             | Swap                                 |                              |                                |                                                 |                             | 0                                                 |                           |                       |                                        |
|                |                                                                                                    |          |            |                    | Front Load             | Extra Pickup                         |                              |                                |                                                 |                             | 0                                                 |                           |                       |                                        |
|                |                                                                                                    |          |            |                    | Imported A             | R                                    |                              |                                |                                                 |                             |                                                   |                           |                       |                                        |
|                |                                                                                                    |          |            |                    | Paper Bill Fe          | e - Commercial                       |                              |                                |                                                 |                             | 0                                                 |                           |                       |                                        |
|                |                                                                                                    |          |            |                    | Municipal C            | ommercial                            |                              |                                |                                                 |                             |                                                   |                           |                       |                                        |
|                |                                                                                                    |          |            |                    | Enclosure C            | harge per Lift                       |                              |                                |                                                 |                             |                                                   |                           |                       |                                        |
|                |                                                                                                    |          |            |                    | Front Load             | 02YD Extra Pickup                    | 0                            |                                |                                                 |                             |                                                   |                           |                       |                                        |
|                |                                                                                                    |          |            |                    | Front Load             | D3YD Extra Pickup                    | 0                            |                                |                                                 |                             |                                                   |                           |                       |                                        |
|                |                                                                                                    |          |            |                    | Front Load             | 04YD Extra Pickup                    | 0                            |                                |                                                 |                             |                                                   |                           |                       |                                        |
|                |                                                                                                    |          |            |                    | Front Load             | DEYD Extra Pickup                    | 0                            |                                |                                                 |                             |                                                   |                           |                       |                                        |
|                |                                                                                                    |          |            |                    | Front Load             | DOYD Extra Pickup                    | <b>.</b>                     |                                |                                                 |                             |                                                   | 1                         |                       |                                        |
|                | NAME     LOB     ACTH<br>CATE       VVC     Document Destruct     Document     Swa      HAZ     Deliver HAZ     Hazardous     Deliv       MPONLY     Dump Only     Roll Off     Deliver       DELIVER     FL Delivery     Commercial     Deliv       EXCHNGE     FL Exchange     Cammercial     Swa       EXTRAPU     FL Extra Pick Up     Commercial     Rem       RELOCAT     FL Relocate     Commercial     Rem       REMOVE     FL Removal     Commercial     Rem       REPAIR     FL Repair     Commercial     Rem       REPAIR     FL Repair     Commercial     Rem       Surcharge     Surcharge     Inbound an     Inbound an       Inford Order     VTPE     ScH       rice Rescheduled     Innervical     Innervical     Innervical       rice Status Change     In Progress     Innervice Status Change     Completion       rice Status Change     Completion     Innervice     Innervice |          |            | Front Load         | IUTU Extra Pickuj      | J                                    |                              |                                |                                                 |                             | 1                                                 |                           |                       |                                        |
|                |                                                                                                    |          |            |                    |                        |                                      |                              |                                |                                                 |                             |                                                   |                           |                       |                                        |
|                |                                                                                                    |          |            |                    | SAVE                   |                                      |                              |                                |                                                 |                             |                                                   |                           |                       |                                        |

#### Add or Remove Default Charge Codes:

- 1. Double click on the Work Type to display the Alerts and Surcharges tab.
- 2. Select the Add/Remove Default for Charge Code tab.
  - Use the toggle switches to add or remove. To add, toggle the switch to green.
- 3. Click **Save** when finished. Repeat this process for each work type that should include default charge codes.

# Setup: Charge Code

**Pathway:** Setup > Services > Charge Code > Update Charge Code

Use the Charge Code Set Up screen to add or remove Work Types using the Default for Work Types tab.

| CHARGE   | CODE SETUP       |                         |         |            |                         |                  |                |          |                    | SETUP > 1     | SERVICES > CHAR | GE CODE     |
|----------|------------------|-------------------------|---------|------------|-------------------------|------------------|----------------|----------|--------------------|---------------|-----------------|-------------|
| Ð        | LINE OF BUSINESS | Commercial              | ~       | EQUIP TYPE | All                     | ▼ MATERIAL TYP   | e All          | Ŧ        | 🧹 Hide Inactive    |               | Search          |             |
| ID       | NAME 1           | t i                     |         | DOT D      | ESCRIPTION              | LINE OF BUSINESS | EQUIPMENT TYPE | MATERIAL | TYPE RATE UOM      | IS TAXABLE    | TAXABLE CLAS    | \$ <b>S</b> |
| ADJ-CO   | Adjustr          | ment-Commercial         |         |            |                         | Commercial       |                |          | each               | Yes           |                 | Ser         |
| FLBULK   | Bulk Pi          | ckup                    |         |            |                         | Commercial       |                | MSW      | each               | Yes           |                 | Ser         |
| FL02XP   | Front L          | oad 02YD Extra Pickup   |         |            |                         | Commercial       | 2 Yard FL      |          | each               | Yes           |                 | Ser         |
| FL03XP   | Front L          | ad 03YD Extra Pickup    |         | Issue:     | Account: Site: Steps to | Commercial       | 3 Yard FL      |          | each               | Yes           |                 | Ser         |
| FL04XP   | Front L          | .oad 04YD Extra Pickup  |         |            |                         | Commercial       | 4 Yard FL      |          | each               | Yes           |                 | Ser         |
| FL06XP   | Front L          | .oad 06 UPDATE CHAR     | GE CODE |            |                         |                  |                |          |                    |               | ? 😣             | Ser         |
| FL08XP   | Front L          | .oad 08                 | _       |            |                         |                  |                |          |                    |               |                 | Ser         |
| FL10XP   | Front L          | oad 10 Charge Code      | Su      | rcharges   | Default for Work Type   | es               |                |          |                    |               |                 | Ser         |
| FLDEL    | Front L          | .oad De                 |         |            |                         |                  |                |          |                    |               |                 | Ser         |
| FLIINSTA | LL Front L       | oad Ins                 |         |            |                         |                  |                |          | ADD ALL WORK TYPES | REMOVE ALL WO | ORK TYPES       | Ser         |
| FLONCAL  | LL Front L       | oad Or NAME             |         |            |                         |                  |                |          |                    |               |                 | Ser         |
| FLOVRLC  | DAD Front L      | oad Ov FL Move          |         |            |                         |                  |                |          |                    |               |                 | Ser         |
| FLRELOC  | ATE Front L      | oad Re FL Missed Pick U | р       |            |                         |                  |                |          |                    |               |                 | Ser         |
| FLREM    | Front L          | oad Re FL Delivery      |         |            |                         |                  |                |          |                    |               |                 | Ser         |
| FLREPAIR | R Front L        | oad Re FL Exchange      |         |            |                         |                  |                |          |                    |               |                 | Ser         |
| FLREPAIR | RPT Front L      | oad Re FL Extra Pick Up |         |            |                         |                  |                |          |                    |               |                 | Ser         |
| FLSWAP   | Front L          | oad Sw FL Relocate      |         |            |                         |                  |                |          |                    |               |                 | Ser         |
| IMPORTA  | AR Import        | ed AR FL Removal        |         |            |                         |                  |                |          |                    |               |                 | Acc         |
| COMUNI   | Munici           | pal Cor FL Repair       |         |            |                         |                  |                |          |                    |               |                 | Ser         |
| PAPER_C  | OM Paper E       | Bill Fee FL Service     |         |            |                         |                  |                |          |                    |               |                 | 0           |
| _        |                  | new1                    |         |            |                         |                  |                |          |                    |               |                 |             |
|          |                  | TEST                    |         |            |                         |                  |                |          |                    |               |                 |             |
|          |                  |                         |         |            |                         |                  |                |          |                    |               |                 |             |

- 1. Double click on the Charge Code you would like to update to open the 'Update Charge Code' editor.
- 2. Select the 'Default for Work Types' tab.
  - Using the toggle switches, add and remove default work types to the charge code.